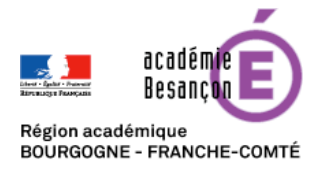

## Synchroniser le cloud académique avec son ordinateur personnel

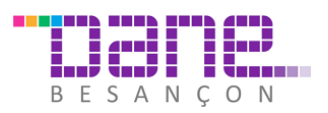

Le rectorat de Besançon héberge un nuage privé (cloud) fondé sur le <u>logiciel libre NextCloud</u>. Le stockage des données se fait donc au sein de l'infrastructure académique et les accès sont soumis à une politique de sécurité respectueuse de la confidentialité des données. **Vous disposez d'un espace de 5 Go.** 

- Le stockage en ligne est un moyen d'avoir toujours ses fichiers à sa disposition et de sauvegarder des données. Plus la peine de s'échanger par e-mail ou par clef USB les différentes versions d'un fichier ; vous pouvez les partager aisément et travailler à plusieurs sur un même document.
- Avec une synchronisation, vos données sont recopiées sur tous vos appareils synchronisés et sur un serveur. Elles sont donc à plusieurs endroits, et on y accède en local sur son ordinateur, de manière rapide sans connexion obligatoire à Internet. De plus, les données étant stockées à plusieurs endroits, la sécurité est renforcée en cas de problème matériel.

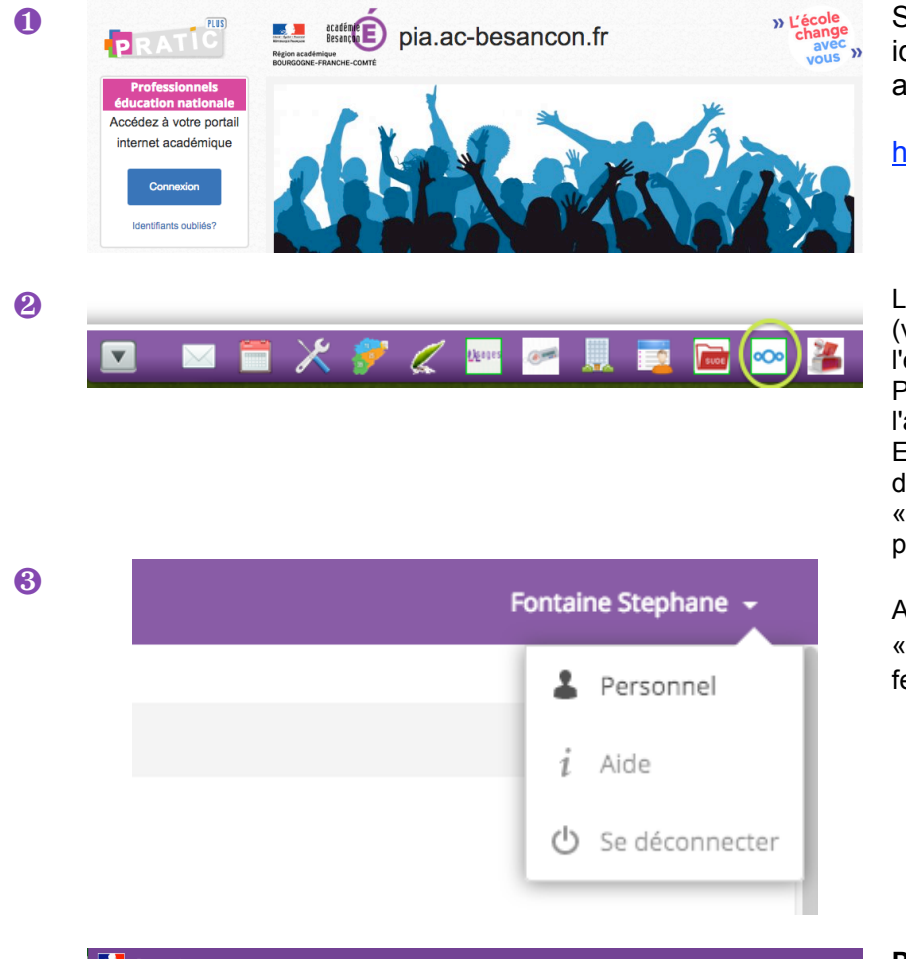

Se connecter au PIA avec ses identifiant et mot de passe académiques :

http://pia.ac-besancon.fr

Lancer le cloud académique (voir les icônes en bas à gauche de l'écran). Puis cliquer sur « Agents de l'académie » . Enfin lisez et acceptez la charte d'utilisation en cliquant sur le bouton « Confirmez la charte » en bas de la page..

Aller dans son profil, puis dans la partie « Personnel » (en haut à droite de la fenêtre)

| Personnel -                           |                                                                                                    |  |  |  |  |
|---------------------------------------|----------------------------------------------------------------------------------------------------|--|--|--|--|
| Informations personnelles<br>Sessions | Mots de passe de l'application<br>Un mot de passe d'application est un mot de passe qui autorise une application ou un périphérique d'accéder à votre compte.                      |  |  |  |  |
| Mots de passe de l'application        | Nom Dernière activité                                                                                                    |  |  |  |  |
| Clients de synchronisation            | à l'instant 🝵                                                                                                    |  |  |  |  |
| Activité                              | Utilisez les informations d'identification ci-dessous pour configurer votre application ou appareil. Pour des raisons de sécurités ce mot de passe<br>sera affiche une seule fois. |  |  |  |  |
|                                       | Nom d'utilisateur                                                                                                    |  |  |  |  |
|                                       | Mot de passe des utilisateurs extérieurs                                                                                                    |  |  |  |  |
|                                       |                                                                                                    |  |  |  |  |

Puis, sélectionner dans le menu à gauche, « Mots de passe de l'application », faire un copier-coller du mot de passe proposé ou le noter scrupuleusement car il sera nécessaire à l'étape 6.

Il sert uniquement pour la connexion et la synchronisation.

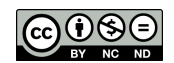

4

6

6

## Activité

| Mail     | Flux |                                                                                                    |
|----------|------|----------------------------------------------------------------------------------------------------|
|          | ✓    | Un nouveau fichier ou répertoire a été créé                                                                             |
|          | ~    | Un fichier ou un répertoire a été modifié                                                                               |
|          |      | Limiter les notifications à ce qui concerne la création et la<br>modification de vos fichiers favoris (Flux uniquement) |
|          | ✓    | Un fichier ou un répertoire a été supprimé                                                                              |
|          | ✓    | Un fichier ou un répertoire a été restauré                                                                              |
| ✓        | ✓    | Un fichier ou un répertoire a été partagé                                                                               |
|          |      | Un fichier ou un répertoire a été partagé depuis <mark>un autre</mark><br>serveur                                       |
|          |      | Un fichier ou un répertoire partagé publiquement a été<br>téléchargé                                                    |
| <b>~</b> |      | Commentaires pour les fichiers                                                                                          |
|          | ✓    | Les étiquettes systèmes pour un fichier ont été modifiées                                                               |

Paramétrer vos notifications afin de revoir par e-mails ou par des messages gui s'afficheront sur vos ordinateurs synchronisés (flux) lorsque certaines actions seront réalisées.

NB : je vous conseille de ne pas abuser des notifications par e-mail afin de ne pas surcharger inutilement votre boîte professionnelle.

Liste de vos propres actions dans le flux

M'informer de mes propres actions par courriel

Envoyer des courriels : Quotidiennement •

Install Desktop Clients

Latest stable version: 2.2.4

**Connexion à Nextcloud** 

Configurez le serveur Nextcloud

Use the desktop clients to keep your files synchronized between your Nextcloud server and your desktop. Select one or more directories on your local machine and always have access to your latest files wherever you are.

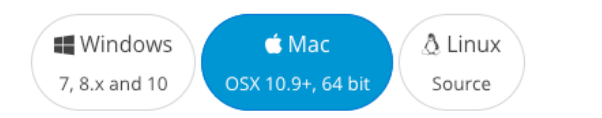

Télécharger le client pour ordinateurs sur https://nextcloud.com/install/#installclients ; partie « Sync your data » et installez-le selon les modalités propres à votre système d'exploitation.

RQ : le site est en anglais mais le logiciel client Nextcloud s'installe en français.

Au lancement de l'application, vous seront demandés :

Adresse du serveur : https://cloud-aca.ac-besancon.fr

| <u>A</u> dresse du serveu | r https:// |                     | https://cloud-aca.ac-besancon.fr                                         |
|---------------------------|------------|---------------------|--------------------------------------------------------------------------|
|                           |            |                     | ldentifiant :<br>identifiant académique (le même<br>que pour le webmail) |
|                           |            |                     | Mot de passe : voir étape 3                                              |
|                           |            | <u>Suivant &gt;</u> |                                                                          |

ם

Vous pouvez maintenant stocker vos documents en ligne et partager votre travail avec vos collègues de toute l'académie.

Vous pouvez accéder à votre dossier netxcloud sur votre ordinateur personnel ou depuis n'importe quel ordinateur via le PIA en mode web sur https://cloud-aca.ac-besancon.fr.

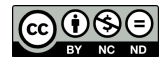